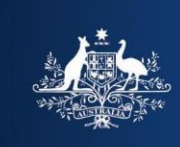

Australian Government

# Single payment

#### Important:

A separate Customer Reference Number (CRN) is generated for each new invoice transaction. Please use the CRN quoted for the particular transaction you are paying for. Do not reuse previous CRNs as this will delay the processing of your payment.

1. When making payment copy the CRN from the payment options section on the Notice of Assessment.

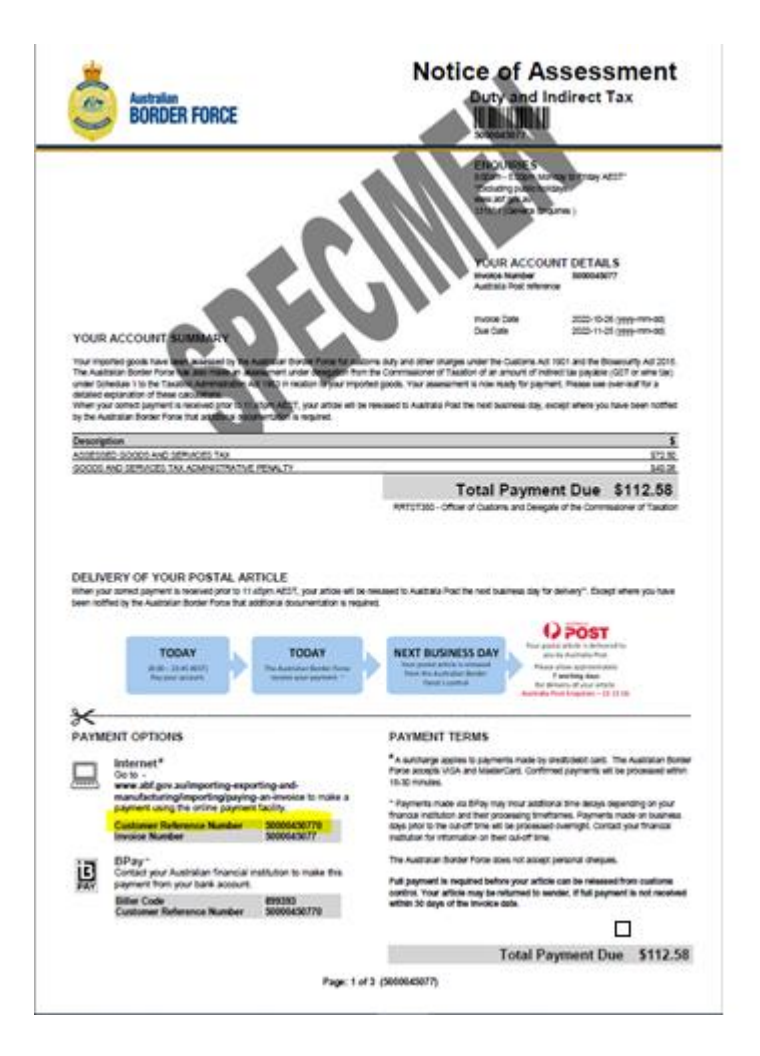

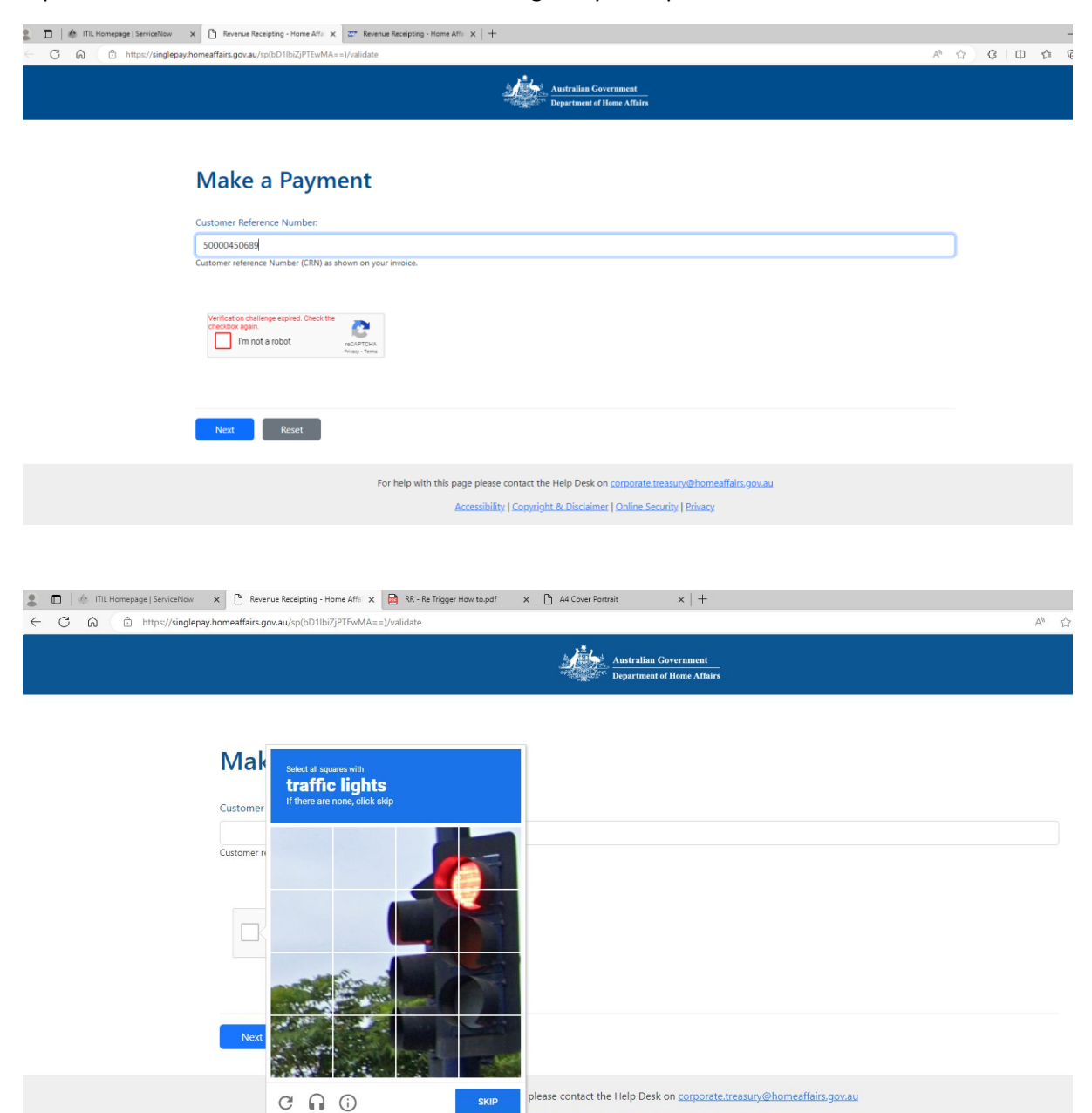

essibility | Copyright & Disclaimer | Online Security | Privacy

#### Input the Customer Reference Number in the Single Payment portal.

2. Clear the Recaptcha verification challenge and proceed.

| 🗋 🕼 ML Homepage   ServiceBox x 🕱 🕾 Revenue Recepting - Home Alfi: x 🖾 Randal View of Clears-SAP Nix x   + |   |   |       | - 0 |
|----------------------------------------------------------------------------------------------------|---|---|-------|-----|
| C (a) (b) https://e5-singlepay.bcz.gov.au/.pp(bD1bsZjPTEwMAn=s)/validate                                  | ☆ | G | () √≡ | @ % |
| Australian Government                                                                                     |   |   |       |     |
| Make a Payment                                                                                            |   |   |       |     |
| Customer Reference Number:                                                                                |   |   |       |     |
| 50000450770                                                                                               |   |   |       |     |
| Customer reference Number (CRN) as shown on your involce.                                                 |   |   |       |     |
| Next Reset                                                                                                |   |   |       |     |
| For help with this page please contact the Help Desk on <u>corporate_treasury@homeaffairs.gov.au</u>      |   |   |       |     |
| Accessibility   Copyright & Disclaimer   Online Security   Privacy                                        |   |   |       |     |

3. Click on next. You will be navigated to the payment selection screen.

Select your preferred payment method (debit/credit card, PayPal, Union pay).

| □         ♠ ITL Homepspit [StrickNow x]         IF Make a Prymeet - Home Attain x]         IF Francial View of Client - SAP Nr x   +           -         C         ♠         ♠ Ittps://e6-singlepsy.bcz.gov.au/upDD1bit/JPTErMAx=u/Jpsy/default         A <sup>b</sup> | 슈 | G | Φ | € | - 0<br>@ % | × |
|----------------------------------------------------------------------------------------------------|---|---|---|---|------------|---|
| Australian Government<br>Department of Home Affairs                                                                                                    |   |   |   |   |            |   |
|                                                                                                    |   |   |   |   |            |   |
| Make a Payment                                                                                                    |   |   |   |   |            |   |
| Customer Reference Number:         Amount Owing (AUD):           50000450770         \$ 112.58                                                                                                    |   |   |   |   |            |   |
| Payment options         Debit/credit card         PayPal         UnionPay                                                                                                    |   |   |   |   |            |   |
| Submit Cancel                                                                                                    |   |   |   |   |            |   |
| For help with this page please contact the Help Desk on <u>corporate treasury@homeaffairs.gov.au</u><br>Accessibility   Copyright & Disclaimer   Online Security   Privacy                                                                                             |   |   |   |   |            |   |
|                                                                                                    |   |   |   |   |            |   |

4. For the debit/credit card payment option, fill out the address associated with the card account as per below.

| E   ♠ ITIL Homepage   ServiceNow<br>← C G © https://e6-single | X         X         X         X         X         Finance           xy.bcz.gov.au/sp(bD11bi2)PTEwMA==)/pay/default         X         X | ial View of Client - SAP No $\times +$ |      |                           | A <sup>h</sup> | <u>ن</u> | G | 0 1 | - | 0<br>% |
|---------------------------------------------------------------|----------------------------------------------------------------------------------------------------|----------------------------------------|------|---------------------------|----------------|----------|---|-----|---|--------|
|                                                               | Make a Payment                                                                                                    |                                        |      |                           |                |          |   |     |   |        |
|                                                               | Customer Reference Number:                                                                                                    |                                        |      | Amount Owing (AUD):       |                |          |   |     |   |        |
|                                                               | 50000450770                                                                                                    |                                        |      | \$ 112.58                 |                |          |   |     |   |        |
|                                                               | Payment options Debit/credit card PayPal UnionPay                                                                                                    |                                        |      |                           |                |          |   |     |   |        |
|                                                               | Payment by debit/credit card                                                                                                    |                                        |      | M 🍋 📟 🖭 🎼                 |                |          |   |     |   |        |
|                                                               | Address 1:                                                                                                    |                                        |      |                           |                |          |   |     |   |        |
|                                                               |                                                                                                    |                                        |      |                           |                |          |   |     |   |        |
|                                                               | Address 2:                                                                                                    |                                        |      |                           |                |          |   |     |   |        |
|                                                               | City:                                                                                                    |                                        |      |                           |                |          |   |     |   |        |
|                                                               | Country:                                                                                                    | State/Province/Regi                    | ion: | Postcode/Zip code:        |                |          |   |     |   |        |
|                                                               | Australia                                                                                                    | • .                                    |      | · .                       |                |          |   |     |   |        |
|                                                               | Email (NuDetect Optional):                                                                                                    |                                        |      |                           |                |          |   |     |   |        |
|                                                               |                                                                                                    |                                        |      |                           |                |          |   |     |   |        |
|                                                               | Name on card:                                                                                                    |                                        |      | Debit/credit card number: |                |          |   |     |   |        |
|                                                               | master card                                                                                                    |                                        |      |                           |                |          |   |     |   |        |
|                                                               | Expiry month: Expiry year:                                                                                                    |                                        |      | CSC:                      |                |          |   |     |   |        |

Note: there is a different surcharge rate depending on the payment method used.

| U BB D INDA/recange | halveredenaetshine unreli i numer = % haltestanr |                        |                              |                    | ~ | 14 | ψ | L- | ev 🖽 |
|---------------------|--------------------------------------------------|------------------------|------------------------------|--------------------|---|----|---|----|------|
|                     | Address 1:                                       |                        |                              |                    |   |    |   |    |      |
|                     |                                                  |                        |                              |                    |   |    |   |    |      |
|                     | Address 2:                                       |                        |                              |                    |   |    |   |    |      |
|                     |                                                  |                        |                              |                    |   |    |   |    |      |
|                     |                                                  |                        |                              |                    |   |    |   |    |      |
|                     | City:                                            |                        |                              |                    |   |    |   |    |      |
|                     |                                                  |                        |                              |                    |   |    |   |    |      |
|                     | Country:                                         | State/Province/Region: |                              | Postcode/Zip code: |   |    |   |    |      |
|                     | ~                                                |                        | ~                            |                    |   |    |   |    |      |
|                     | See 1 at a set of a levels                       |                        |                              |                    |   |    |   |    |      |
|                     | email (Nubetect Optional):                       |                        |                              |                    |   |    |   |    |      |
|                     |                                                  |                        |                              |                    |   |    |   |    |      |
|                     | Name on card:                                    |                        | Debit/credit card number:    |                    |   |    |   |    |      |
|                     |                                                  |                        |                              |                    |   |    |   |    |      |
|                     |                                                  |                        |                              |                    |   |    |   |    |      |
|                     | Expiry month: Expiry year:                       |                        | CSC:                         |                    |   |    |   |    |      |
|                     | · · ·                                            |                        |                              |                    |   |    |   |    |      |
|                     |                                                  |                        | What is CSC?                 |                    |   |    |   |    |      |
|                     | Recipient Email Address:                         |                        |                              |                    |   |    |   |    |      |
|                     |                                                  |                        |                              |                    |   |    |   |    |      |
|                     |                                                  |                        |                              |                    |   |    |   |    |      |
|                     | Total payment amount (AUD):                      |                        | Credit card surcharge (AUD): |                    |   |    |   |    |      |
|                     | \$ 114.58                                        |                        | \$ 2.00                      |                    |   |    |   |    |      |
|                     |                                                  |                        | What is the surcharge?       |                    |   |    |   |    |      |
|                     |                                                  |                        |                              |                    |   |    |   |    |      |
|                     | Submit Cancel                                    |                        |                              |                    |   |    |   |    |      |

5. You will be navigated to the confirm payment by debit/credit card screen.

Click on Submit or Cancel.

| C A C https://e5-singlepay.bcz.gov.au/sp(bD11biZjPTEwMA==)/pay/default                                                                                                    |                                                                                                    | A | ☆ | G | Ф | £≟ | ¢ | ~~ |
|----------------------------------------------------------------------------------------------------|----------------------------------------------------------------------------------------------------|---|---|---|---|----|---|----|
| Address 2:                                                                                                    |                                                                                                    |   |   |   |   |    |   |    |
| Confirm payment by debit/credit ca                                                                                                    | rd ×                                                                                                    |   |   |   |   |    |   |    |
| City:<br>wston<br>Country:<br>Australia<br>Email (Nub)<br>Adhitya.G<br>By clicking Submit I acknowledge that I have in<br>Name on co<br>Explorment<br>Explorment<br>By clicking Submit I acknowledge that I have in<br>Name on co<br>Explorment<br>Explorment<br>City:<br>Australia<br>By clicking Submit I acknowledge that I have in<br>Name on co<br>Explorment<br>City:<br>Australia<br>By clicking Submit I acknowledge that I have in<br>City:<br>City:<br>Country:<br>Australia<br>City:<br>City: | ent to the Department's provision of your personal information to its financial and fraud prevention service<br>he following purposes: providing services to the Department; complying with legal requirements: developing<br>roducts; and managing risk exposures and protecting the Department and others from, or preventing actual<br>laims, or other liability.<br>owledged by a receipt containing your Reference Number for your debit/credit card payment. The total<br>and understood the information on the Home Affairs website regarding <u>Getting a Refund</u> .<br>UUD)?<br>Carcel |   |   |   |   |    |   |    |
| 01 2039 ~                                                                                                    | 797                                                                                                    |   |   |   |   |    |   |    |
| Recipient Email Address:                                                                                                    |                                                                                                    |   |   |   |   |    |   |    |
| Total payment amount (AUD):                                                                                                    | Credit card surcharge (AUD):                                                                                                    |   |   |   |   |    |   |    |
| \$ 114.58                                                                                                    | \$ 2.00<br>What is the succharge?                                                                                                    |   |   |   |   |    |   |    |
| Solumit                                                                                                    |                                                                                                    |   |   |   |   |    |   |    |
| For help with this                                                                                                    | page please contact the Help Desk on corporate.treasury@homeaffairs.gov.au                                                                                                    |   |   |   |   |    |   |    |

Bank Card verification will be happening in the background – depending on the authentication preferred by client and bank (SMS/email/phone applications/biometrics etc.).

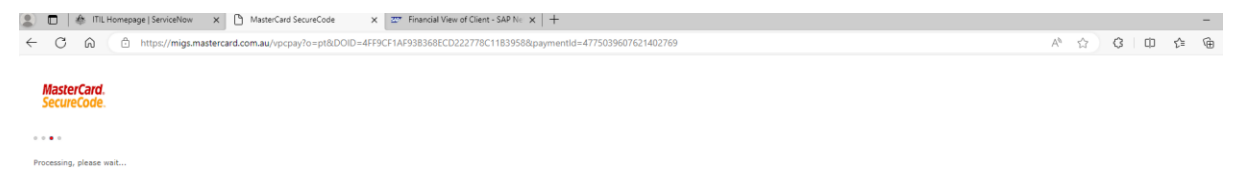

Payment processed successfully.

Payment Receipt Screen displayed with all below details.

| c//eo-singlepay.ocz.gov.au/sptot/ nok/j* i cwiwike = j/pay/detauttr<br>i cwiwike = j/pay/detauttr<br>i cwiwike = j/pay/detauttr<br>i cwiwike = j/pay/detauttr | nswiobilinna.nnanaeveeneen ieneaakraoeennaea i veedbolanserianseedelans   | ип «Аигики, илаотакия поэми и акториа арабийс" эпреционеа «… М. 71 |
|----------------------------------------------------------------------------------------------------|---------------------------------------------------------------------------|--------------------------------------------------------------------|
| Payment Receipt                                                                                                    |                                                                           |                                                                    |
| Status                                                                                                    | Success                                                                   |                                                                    |
| Receipt Number                                                                                                    | 200000534718                                                              |                                                                    |
| Date                                                                                                    | 11 October 2023                                                           |                                                                    |
| Customer Reference Number                                                                                                    | 50000450770                                                               |                                                                    |
| Debit/credit card number                                                                                                    | 557781******004                                                           |                                                                    |
| Expiry date (MM/YY)                                                                                                    | 01/39                                                                     |                                                                    |
| Name on debit card                                                                                                    | master card                                                               |                                                                    |
| Payment Amount (AUD)                                                                                                    | \$ 112.58                                                                 |                                                                    |
| Surcharge (AUD)<br>What is the surcharge?                                                                                                    | \$ 2.00                                                                   |                                                                    |
| Total Payment amount (AUD)                                                                                                    | \$ 114.58                                                                 |                                                                    |
| Send Email Receipt To :                                                                                                    |                                                                           |                                                                    |
|                                                                                                    |                                                                           | Send                                                               |
| Make another Payment Finish                                                                                                    | I                                                                         |                                                                    |
| F                                                                                                    | or help with this page please contact the Help Desk on corporate.treasury | v@homeaffairs.gov.au                                               |

If an additional receipt is required, add the email address in "send email receipt to:" field.
 After that, click on Send.

# **Payment Receipt**

| Status                                    | Success         |      |
|-------------------------------------------|-----------------|------|
| Receipt Number                            | 200000534718    |      |
| Date                                      | 11 October 2023 |      |
| Customer Reference Number                 | 50000450770     |      |
| Debit/credit card number                  | 557781******004 |      |
| Expiry date (MM/YY)                       | 01/39           |      |
| Name on debit card                        | master card     |      |
| Payment Amount (AUD)                      | \$ 112.58       |      |
| Surcharge (AUD)<br>What is the surcharge? | \$ 2.00         |      |
| Total Payment amount (AUD)                | \$ 114.58       |      |
| Send Email Receipt To :                   |                 |      |
|                                           |                 | Send |
| • A receipt has been emailed to           |                 |      |
|                                           |                 |      |
| Make another Payment Finish               |                 |      |

Confirmation is displayed and email received.

7. Email received as below:

Dear Sir/Madam

Please retain the following information as confirmation that your payment has been received and processed successfully by The Department of Home Affairs.

| Receipt Number            | 200000534718    |
|---------------------------|-----------------|
| Status                    | SUCCESS         |
| Payment Date              | 11 October 2023 |
| Customer Reference Number | 50000450770     |
| Payment Amount (AUD)      | \$ 112.58       |
| Surcharge Amount (AUD)    | \$ 2.00         |
| Total Amount              | \$ 114.58       |
| Name on debit card        | master card     |
| Debit/credit card number  |                 |
| Expiry date (MM/YY)       |                 |

Yours sincerely,

The Department of Home Affairs

Telephone: 02 6275 6108

## 8. Click on Make another payment or Finish

#### Finish takes you back to this portal

## **Department of Home Affairs**

| 🔲 🎄 ITIL Homepage   ServiceNow 🗙 🤌 | Department of Home Affairs × +                                                             |                                                                                                    |                                                                                                   | - 0      |
|------------------------------------|--------------------------------------------------------------------------------------------|----------------------------------------------------------------------------------------------------|---------------------------------------------------------------------------------------------------|----------|
| C 🗟 🖞 https://www.homeaffairs.     | gov.au                                                                                     |                                                                                                    | A* ☆ G D & *                                                                                      | •        |
| The Home Affairs website has a f   | resh new look. Tell us what you think by providing your fe                                 | eedback.                                                                                              |                                                                                                   | >        |
|                                    | Australian Government<br>Department of Home Affairs                                        | ▲ trop                                                                                                | niAccount 🛄 Visa Entitlement Verification Online (VEVO)                                           |          |
|                                    | Home About us 🗸 Reports and publicatio                                                     | ns 🗸 Research and statistics 🗸 Corporate in                                                           | formation V Help and support V More V                                                             |          |
|                                    |                                                                                            | 1                                                                                                    |                                                                                                   |          |
|                                    | Dona                                                                                       | rtmont of Homo A                                                                                      | ffaire                                                                                            |          |
|                                    | Depa                                                                                       | I timent of nome A                                                                                    | and its                                                                                           |          |
|                                    | Search                                                                                     | the second second                                                                                     | Q                                                                                                 |          |
|                                    | Popular searc                                                                              | Citizenship Visa Travel                                                                               |                                                                                                   |          |
|                                    |                                                                                            | Australian Husted Hader                                                                               |                                                                                                   |          |
|                                    | Popular topics                                                                             | mon                                                                                                   |                                                                                                   |          |
|                                    | Home Affairs                                                                               | Immigration and citizenship                                                                           | Australian Border Force                                                                           |          |
|                                    | Travel - powders, liquids, > aerosols, gels                                                | Skilled Occupation List 🦻                                                                             | Tourist Refund Scheme A (TRS)                                                                     |          |
|                                    | Tips to help you prepare for your journey and<br>clear security checks quickly and easily. | The skilled occupation list summarises the<br>occupations Australia needs to fill skill<br>shortages. | You can claim a refund of the goods and<br>services tax (GST) and wine equalisation tax<br>(WET). |          |
| P                                  |                                                                                            |                                                                                                    |                                                                                                   |          |
|                                    | Portfolio functions                                                                        |                                                                                                    | 2 Ask a question Website fe                                                                       | oortback |

Make another payment will take you back to the single payment initial screen.

| 😰 🔟   🎄 ITIL Homepage   ServiceNow 🛛 X   🏟 Department of Home Affairs 🛛 X 💆 Revenue Receipting - Home Affail X 🕇 |  |
|----------------------------------------------------------------------------------------------------|--|
| C 🙃 🖄 https://e6-singlepay.bcz.gov.au/sp(bD11biz]/PTEwMA==)/validate                                             |  |
| Australian Government                                                                                            |  |

# Make a Payment

| Customer Reference Number:                                                                                                    |
|----------------------------------------------------------------------------------------------------|
| Customer reference Number (CRN) as shown on your invoice.                                                                                                    |
| The inCATCAL is for sing purpose only "Reast rights to do use adapts of<br>we strated the<br>I'm not a robot reCATCAA<br>Programmers                                                  |
| Next                                                                                                    |
| For help with this page please contact the Help Desk on <u>corporate.treasury@homeaffairs.gov.au</u><br>Accessibility   <u>Copyright &amp; Disclaimer   Online Security   Privacy</u> |